# How to register for the SHA Portal Instructions for applicants

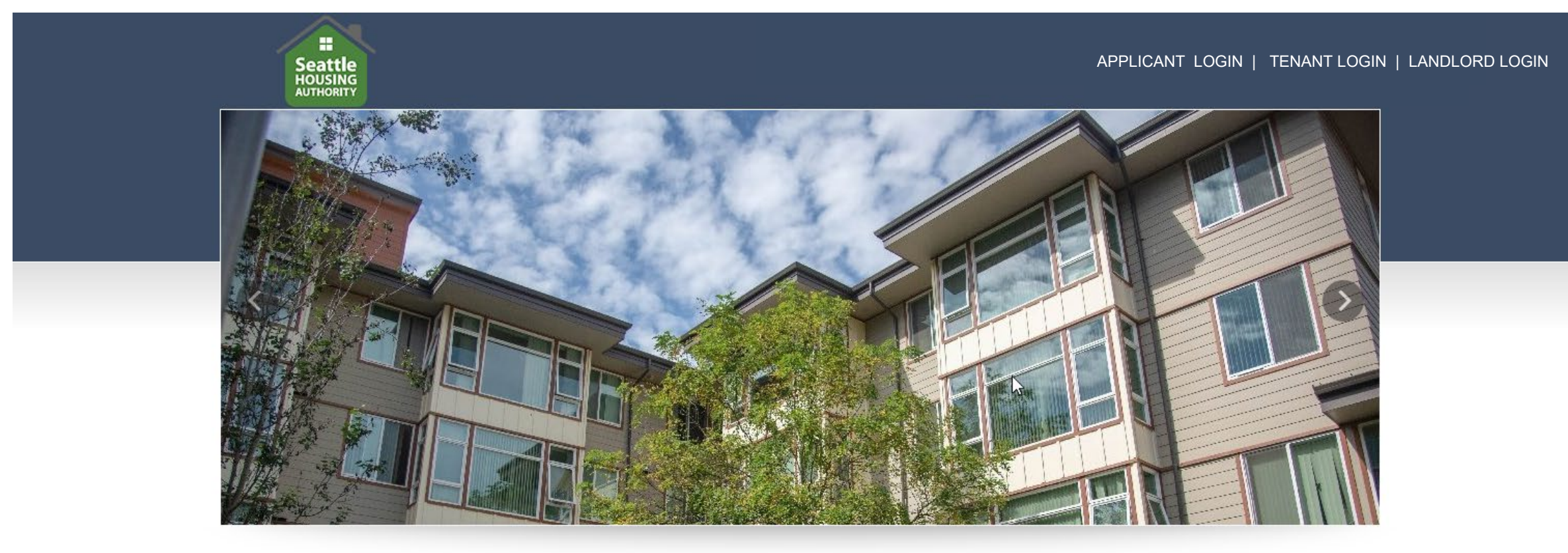

Welcome To Seattle Housing Authority Portal

TERMS AND CONDITIONS PRIVACY POLICY TRANSLATE THIS PAGE CONTACT US

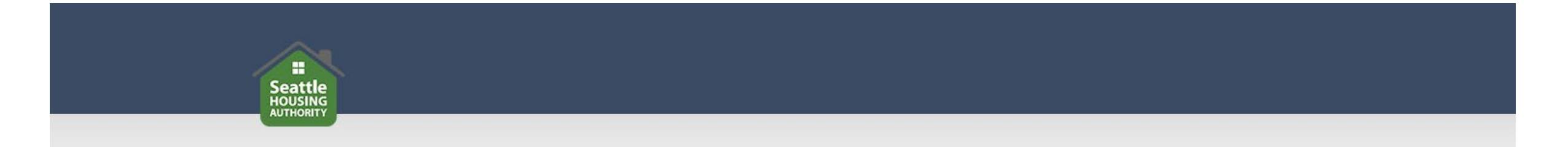

Before registering for the SHA Portal, make sure you have:

- An active email address
- Your unique registration code if you have been sent one. If you do not have a code, you may still register.
- Your Social Security Number (SSN). <u>Note</u>: The SSN must be for the head of household.

### Go to https://seattlehousing.org and click on "SHA Portal."

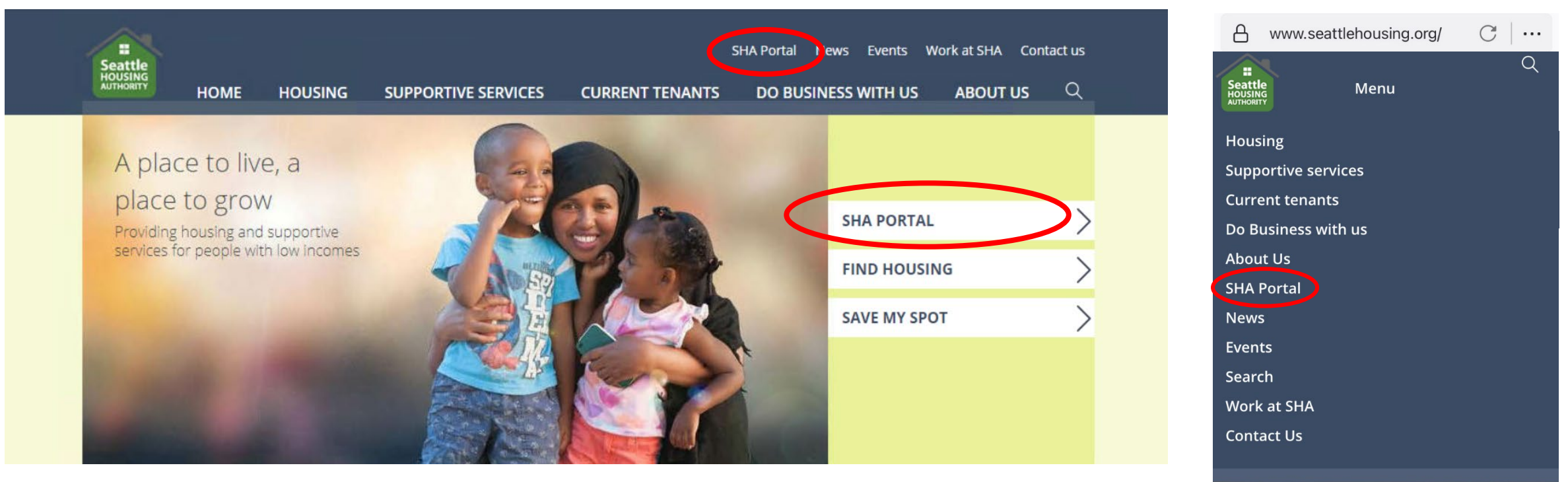

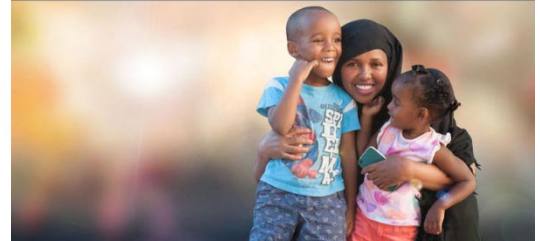

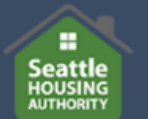

CURRENT TENANTS DO BUSINESS WITH US

ABOUT US

Q

HOUSING CHOICE

HOME

SHA Portal

Already registered? Log in

#### What is the SHA Portal?

The SHA Portal is a secure, convenient way for applicants, tenants (SHA residents and Housing Choice Voucher participants) and landlords to conduct business with the Seattle Housing Authority.

| Applicants can use the SHA<br>Portal to                                                                                                    | Tenants can use the SHA Portal to                                                                                                    | Landlords can use the SHA<br>Portal to                                                                                                    |
|----------------------------------------------------------------------------------------------------|----------------------------------------------------------------------------------------------------|----------------------------------------------------------------------------------------------------|
| <ul> <li>Update an existing<br/>application for SHA Housing</li> <li>Update contact information</li> <li>Beginning January 17,<br/>apply for a chance to receive<br/>a <u>Housing Choice Voucher</u>.</li> </ul> | <ul> <li>Update contact information</li> <li>Report changes to<br/>household or income</li> <li>Submit annual recertification<br/>information</li> <li>Contact property manager or<br/>certification specialist</li> <li>Submit maintenance<br/>requests (SHA residents<br/>only)</li> </ul> | <ul> <li>Update contact information</li> <li>Manage property accounts</li> <li>Access 1099s</li> <li>Transact other business with SHA</li> </ul> |

#### How do I sign up?

Click the button below to go to the SHA Portal, select Applicant Login, Tenant Login or Landlord Login and follow the steps to register. If you need help with registration see <u>detailed instructions</u>. If you need additional assistance, please <u>contact us</u>.

Please note that registering for a user account on the SHA Portal does not mean you have applied for SHA Housing or a Housing Choice Voucher. After registering for a user account, please follow additional instructions if you wish to apply.

### Click here

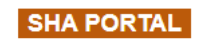

# Click "Applicant Login"

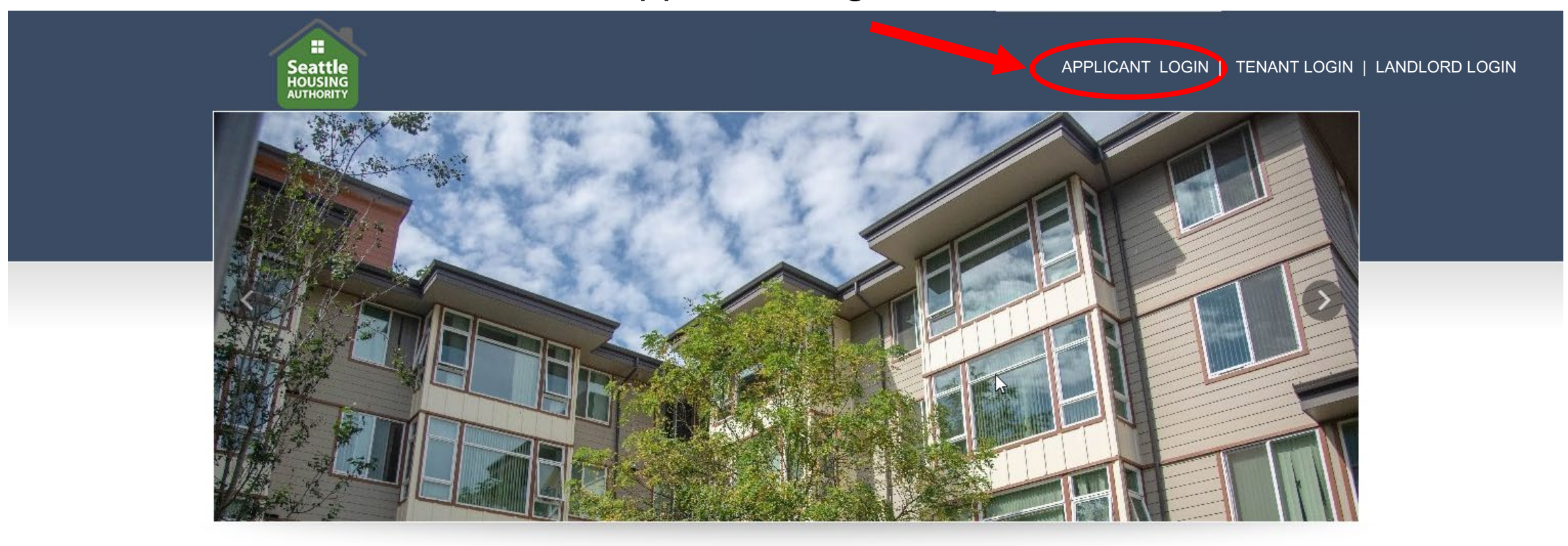

Welcome To Seattle Housing Authority Portal

TERMS AND CONDITIONS PRIVACY POLICY TRANSLATE THIS PAGE CONTACT US

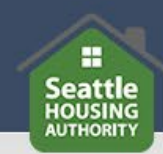

### SHA Portal Login

| If you have already registered, you can log in below with the User Name and Password you created. Click the Forgot password link if you                                                              | i forgot your password.          |
|----------------------------------------------------------------------------------------------------|----------------------------------|
| To complete your online registration, you must have a valid email address. If you do not have an email address, please click one of the for choose another provider.                                 | llowing links to create one, or  |
| Gmail                                                                                                    |                                  |
| Yahoo                                                                                                    | Ν                                |
| Outlook                                                                                                    | 43                               |
| To complete your online registration, you must have a valid email address. If you do not have an email address, please click one of the for<br>choose another provider.<br>Gmail<br>Yahoo<br>Outlook | Illowing links to create one, or |

| Email                                   |                         |
|-----------------------------------------|-------------------------|
| Password                                | Click here to register. |
| Remember Me                             |                         |
| Login                                   |                         |
| Click here to register Forgot password? |                         |

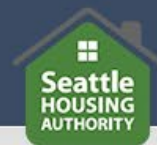

#### SHA Portal Login

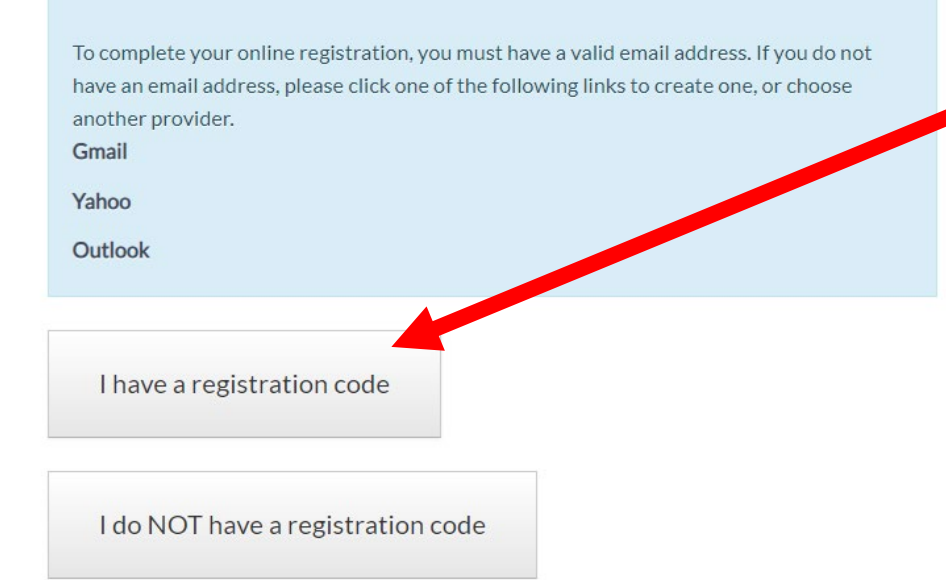

 Click "I have a registration code" to enter the unique registration code if you were provided with one. Otherwise, click "I do not have a code."

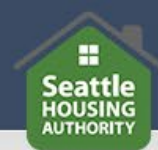

#### \*Denotes a required field

Personal Details

| First Name*  | Complete all fields.         |
|--------------|------------------------------|
| Last Name*   |                              |
| SSN**        | The name and Social Security |
| Phone (Home) | head of household.           |
|              |                              |

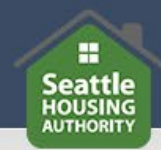

| Email Address*                        |                                  |                         |         |
|---------------------------------------|----------------------------------|-------------------------|---------|
|                                       |                                  |                         |         |
| Confirm Email Address                 | *                                |                         |         |
|                                       |                                  |                         |         |
| Password*                             |                                  |                         |         |
|                                       |                                  |                         |         |
| Confirm Password*                     |                                  |                         |         |
|                                       |                                  |                         |         |
| This site is protected by reCA apply. | PTCHA and the Google Priv        | acy Policy and Terms of | Service |
| I have read and acc                   | ept the <u>Terms and Conditi</u> | ons                     |         |
|                                       |                                  |                         |         |

### Complete all fields.

Read the Terms and Conditions and accept them. Then click "Register."

You will be logged into the SHA Portal where you can begin the Online Application. Follow the prompts to complete and submit your application.

| Seattle<br>HOUSING<br>AUTHORITY                                      |                                                                                             |                               |
|----------------------------------------------------------------------|---------------------------------------------------------------------------------------------|-------------------------------|
| 50058 Online                                                         | Application Progress 0%                                                                     | Applications & Certifications |
| Application                                                          | * Denotes a required field                                                                  |                               |
| Language Selection<br>Welcome Page<br>Contact Information            | Select your preferred language                                                              |                               |
| Household Information<br>Waiting Lists<br>Review & Submit<br>Log Out | Preferred Language"<br>English<br>አማርኛ (Amharic)                                            |                               |
|                                                                      | <ul> <li>Bosanski (Bosnian)</li> <li>Deutsch (German)</li> <li>Español (Spanish)</li> </ul> |                               |

After you submit your application, you will see a dashboard where you can perform various tasks. When you are ready to log out, click the arrow on the right.

| :<br>Seatt         | le                  |                  |                |                            |             |
|--------------------|---------------------|------------------|----------------|----------------------------|-------------|
| HOUSIN             | IG<br>TY            |                  |                |                            |             |
|                    |                     |                  |                |                            |             |
|                    |                     |                  |                |                            | My Accounts |
|                    |                     |                  |                |                            |             |
| ••                 |                     |                  |                | QUICK BNKS                 |             |
|                    | $\Theta$            |                  | R T            | I want to:                 |             |
| Family Information | Waiting List Status | Upload Documents | Certifications | Update Contact Information | ~           |
|                    |                     |                  |                | Go                         |             |
|                    |                     |                  |                |                            |             |
| <u> </u>           | <b>V</b>            |                  |                |                            |             |
|                    |                     |                  |                |                            |             |

# To log in next time, simply go to <u>https://seattlehousing.org</u> and click on "SHA Portal."

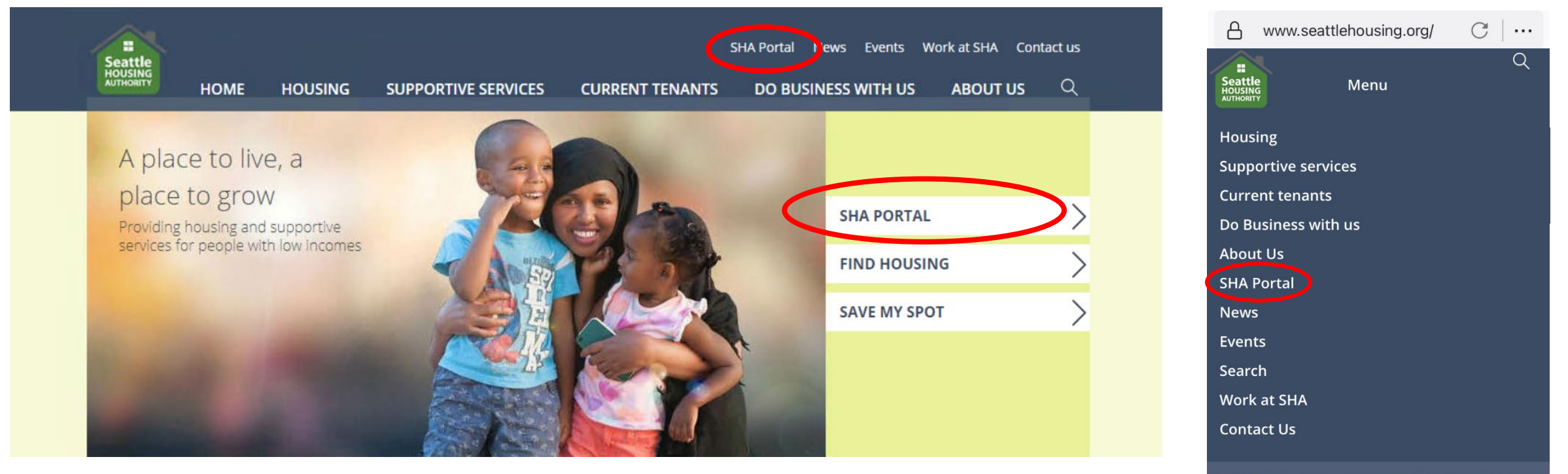

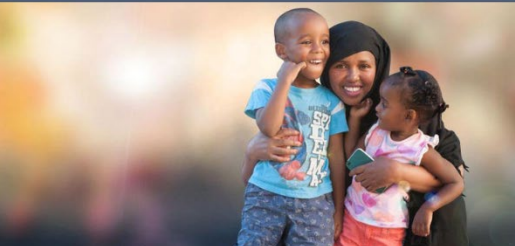

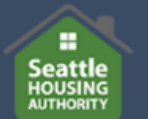

CURRENT TENANTS

DO BUSINESS WITH US ABOUT US

Q

#### HOUSING CHOICE

HOME

SHA Portal

Already registered? Log in

#### What is the SHA Portal?

The SHA Portal is a secure, convenient way for applicants, tenants (SHA residents and Housing Choice Voucher participants) and landlords to conduct business with the Seattle Housing Authority.

| Applicants can use the SHA<br>Portal to                                                                                                    | Tenants can use the SHA Portal to                                                                                                    | Landlords can use the SHA<br>Portal to                                                                                                    |
|----------------------------------------------------------------------------------------------------|----------------------------------------------------------------------------------------------------|----------------------------------------------------------------------------------------------------|
| <ul> <li>Update an existing<br/>application for SHA Housing</li> <li>Update contact information</li> <li>Beginning January 17,<br/>apply for a chance to receive<br/>a <u>Housing Choice Voucher</u>.</li> </ul> | <ul> <li>Update contact information</li> <li>Report changes to<br/>household or income</li> <li>Submit annual recertification<br/>information</li> <li>Contact property manager or<br/>certification specialist</li> <li>Submit maintenance<br/>requests (SHA residents<br/>only)</li> </ul> | <ul> <li>Update contact information</li> <li>Manage property accounts</li> <li>Access 1099s</li> <li>Transact other business with SHA</li> </ul> |

#### How do I sign up?

Click the button below to go to the SHA Portal, select Applicant Login, Tenant Login or Landlord Login and follow the steps to register. If you need help with registration see <u>detailed instructions</u>. If you need additional assistance, please <u>contact us</u>.

Please note that registering for a user account on the SHA Portal does not mean you have applied for SHA Housing or a Housing Choice Voucher. After registering for a user account, please follow additional instructions if you wish to apply.

### Click here

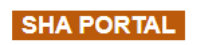

# Click "Applicant Login"

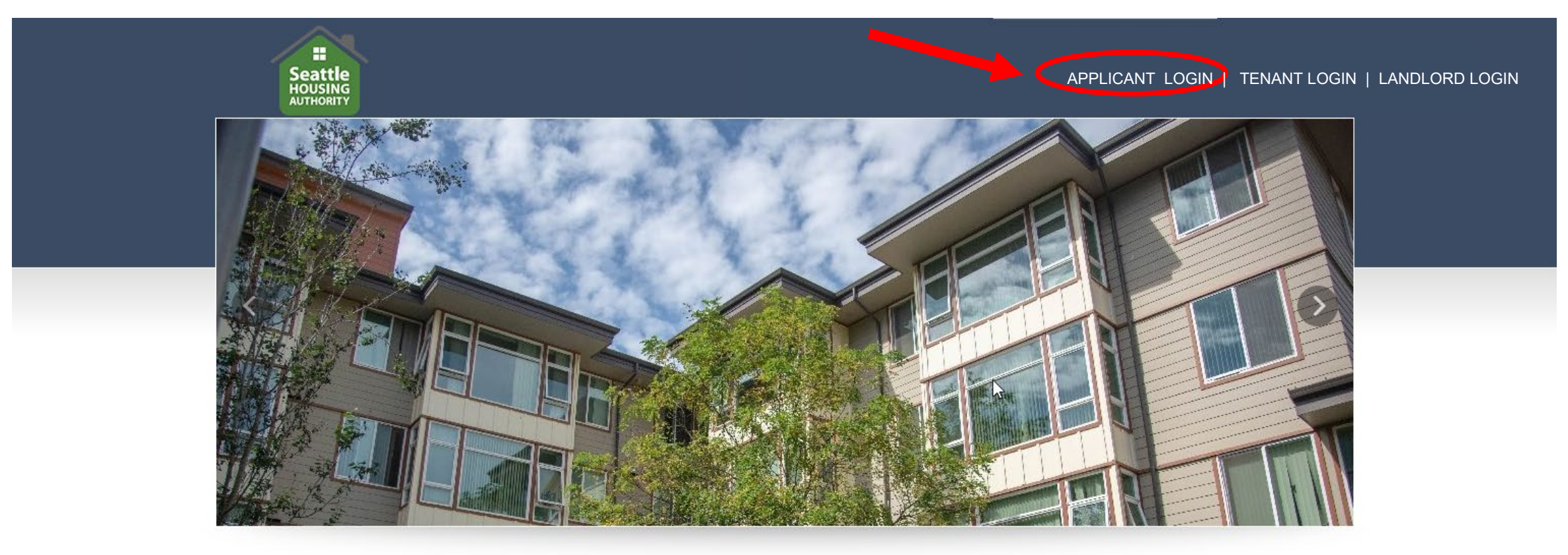

Welcome To Seattle Housing Authority Portal

TERMS AND CONDITIONS PRIVACY POLICY TRANSLATE THIS PAGE CONTACT US

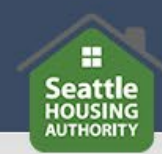

#### SHA Portal Login

| If you have already registered, you can log in below with the User Name and Password you created. Click the Forgot password link if you forgot you                              | r password.          |
|----------------------------------------------------------------------------------------------------|----------------------|
| To complete your online registration, you must have a valid email address. If you do not have an email address, please click one of the following link choose another provider. | is to create one, or |
| Gmail                                                                                                    |                      |
| Yahoo                                                                                                    | N                    |
| Outlook                                                                                                    | 43                   |

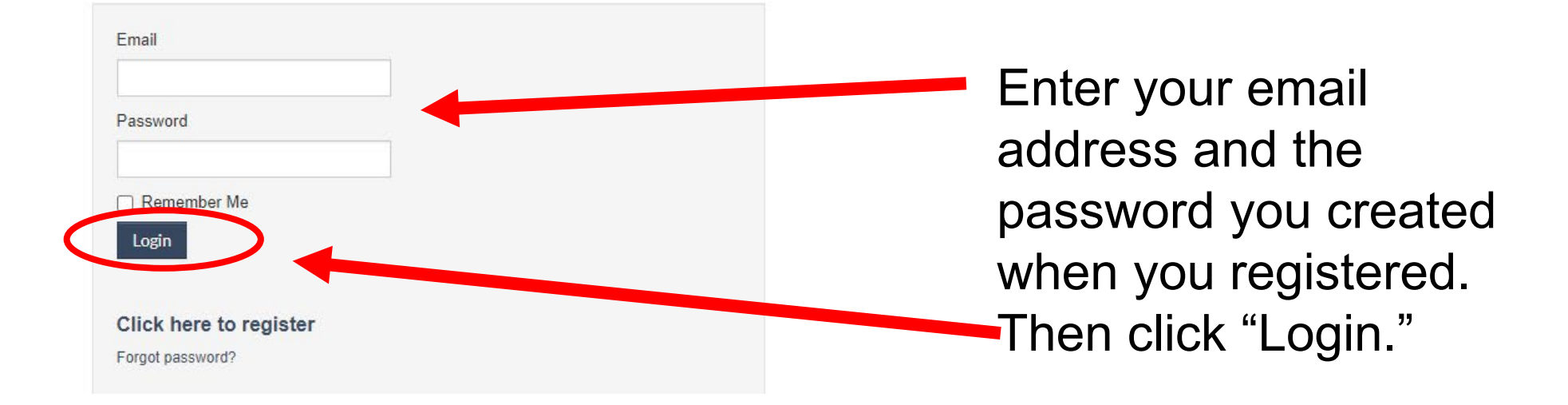

You will be logged in to the SHA Portal dashboard where you can perform various tasks. When you are finished, click on the arrow on the right to log out.

| :<br>Seatt         | e                   |                  |                                         |                            |                |
|--------------------|---------------------|------------------|-----------------------------------------|----------------------------|----------------|
| HOUSIN             | ig<br>TY            |                  |                                         |                            |                |
|                    |                     |                  |                                         |                            |                |
|                    |                     |                  |                                         | M                          | y Accounts   🖁 |
|                    |                     |                  |                                         |                            |                |
|                    |                     |                  |                                         | QUICK MAKS                 |                |
| -55                | ۵                   |                  | (2) (2) (2) (2) (2) (2) (2) (2) (2) (2) | I want to:                 |                |
| Family Information | Waiting List Status | Upload Documents | Certifications                          | Update Contact Information |                |
|                    |                     |                  |                                         | Go                         |                |
| 0                  |                     |                  |                                         |                            |                |
|                    |                     |                  |                                         |                            |                |
| <u> </u>           |                     |                  |                                         |                            |                |

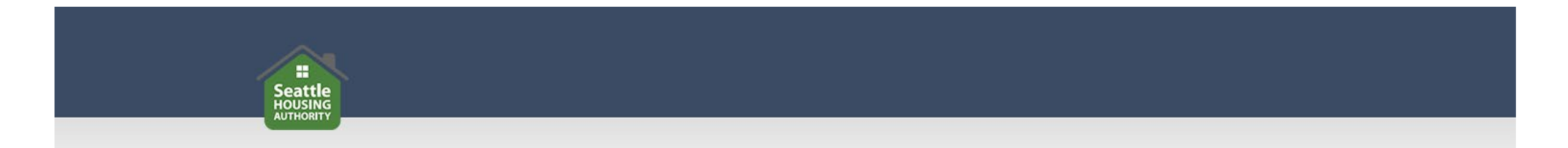

## If you need help accessing the SHA Portal or have questions,

please contact us.